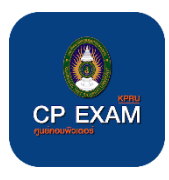

## คู่มือการใช้งานระบบลงทะเบียนเทียบผลสอบวัดมาตรฐานความรู้ความสามารถด้านคอมพิวเตอร์ มหาวิทยาลัยราชภัฏกำแพงเพชร

## ขั้นตอนเข้าใช้งาน

เข้าที่เว็บไซต์ <u>https://arit.kpru.ac.th/ap/cpexam/index.php</u>

|                       | primod-use x True<br>primod-use x True<br>primod-use x True<br>primod-use z False<br>eration = MIRROR y<br>or_mod-use x False<br>primod-use z False<br>primod-use x False<br>primod-use x Fal | <br>kin si uluoritusa i i ubujesu sa ana o<br>kanasi |   |
|-----------------------|----------------------------------------------------------------------------------------------------|------------------------------------------------------|---|
| <b>250</b><br>Guthiou | et o avriduu                                                                                                    | <br>250<br>Ruindao                                   | Θ |

2. กดที่ปุ่มลงทะเบียน

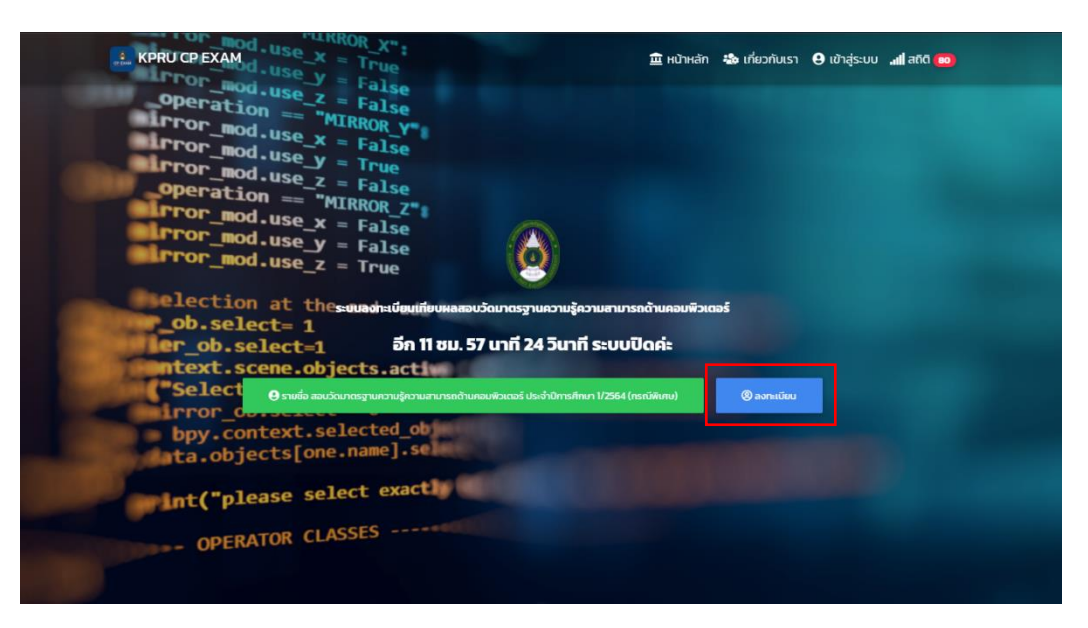

3. กรอกชื่อเข้าระบบโดยใช้รหัสนักศึกษา และ กรอกรหัสผ่านคือ วัน/เดือน/ปีเกิด

<u>ตัวอย่าง</u> 612345678 และ 01/02/41

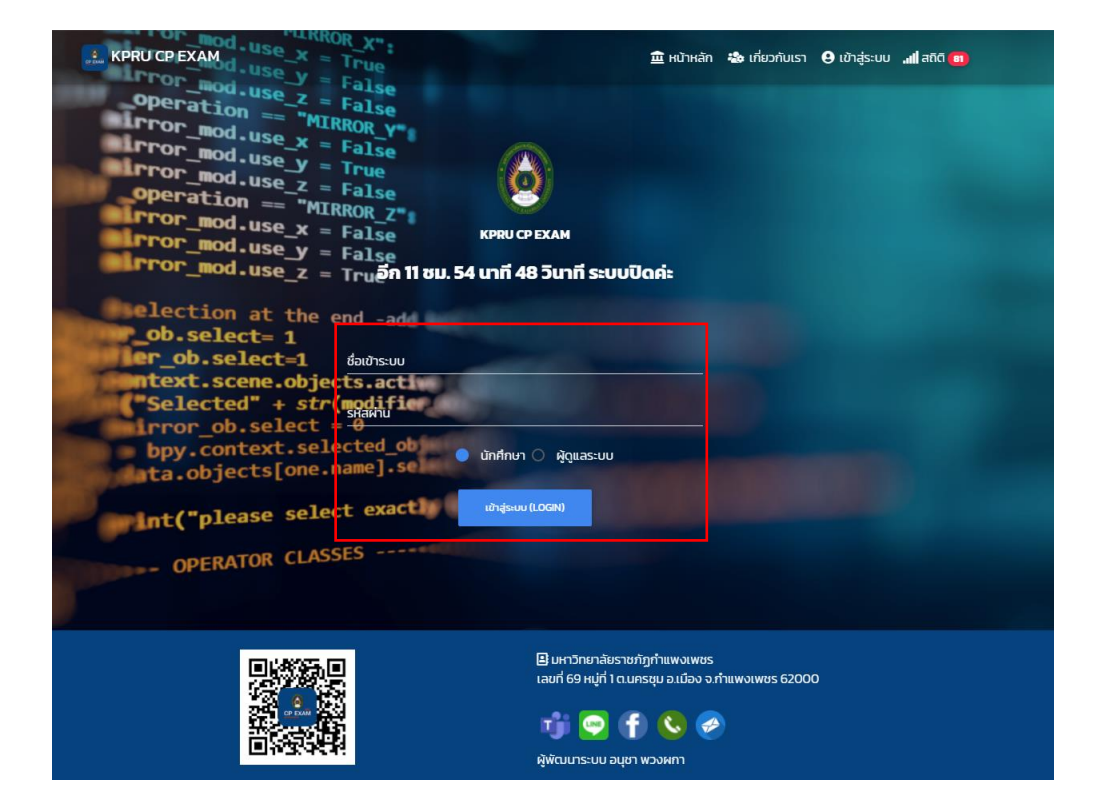

4. คลิกปุ่มลงทะเบียนและกดปุ่มบันทึกข้อมูล

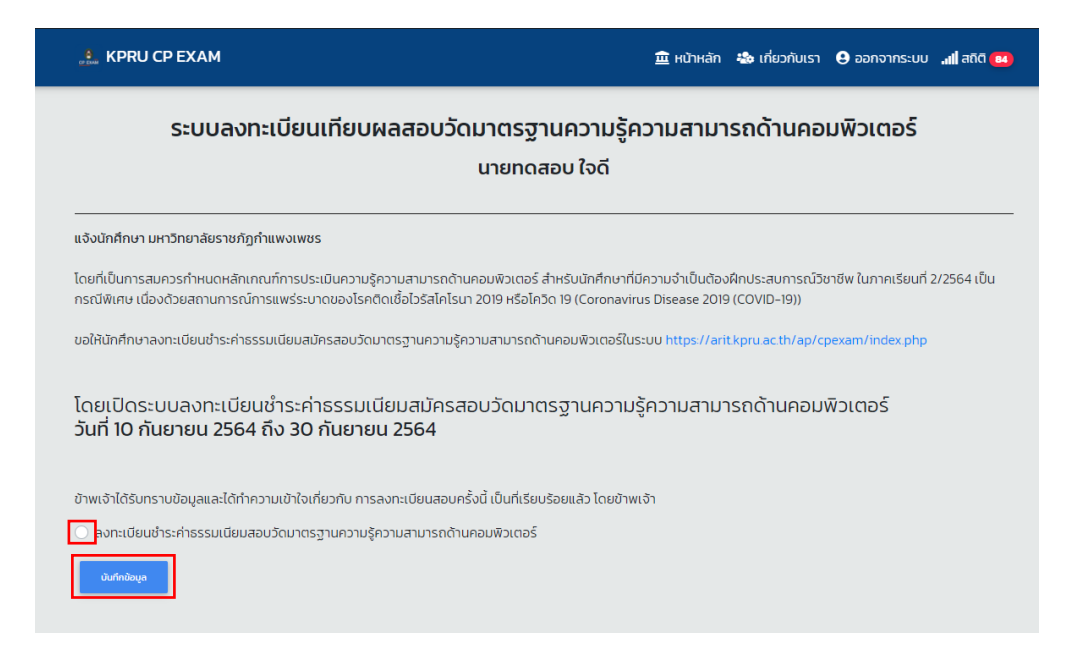

## 5. หลังจากนั้นกดปุ่มเพิ่มข้อมูล

| 🔔 KPRU CP EX          | АМ                               |                          | 🏛 ਮਹੱਾ।                                | เล้ก 🐁 เกี่ยวกับเรา | 😫 ออกจากระบบ ᅦ สถิติ | 84 |  |  |  |
|-----------------------|----------------------------------|--------------------------|----------------------------------------|---------------------|----------------------|----|--|--|--|
| ระเ                   | มบลงทะเบียนเทียบ                 | ผลสอบวัดมาตรฐา<br>นายทดส | านความรู้ความสา<br><sub>สอบ</sub> ใจดี | มารถด้านคอ          | มพิวเตอร์            |    |  |  |  |
|                       | ข้อมูลการชำระเงิน จำนวน 1 รายการ |                          |                                        |                     |                      |    |  |  |  |
| สำดับ                 | 'n                               | รหัสขำระเงิน             | สถานะ                                  |                     | จำนวน(บาท)           |    |  |  |  |
| 1                     |                                  |                          |                                        |                     |                      |    |  |  |  |
|                       |                                  |                          |                                        | sou                 |                      | 0  |  |  |  |
|                       |                                  | ข้อมูลผู้ลงทะเบียน       | จำนวน 0/ รายการ                        | ນັ້ນແລະຂົ *         |                      |    |  |  |  |
| ลำดับที่              | หลักสูตร                         | สถานะ                    | รหัสชำระ                               | จำนวน(บาท)          | ເທັນ                 |    |  |  |  |
|                       |                                  |                          | son                                    |                     | 0                    |    |  |  |  |
| ข้อมูลการชำระเงิน กรถ | มีชำระ ผ่านบัตรเครดิต หรือ บัตรเ | ดบิต ทุกธนาคาร           |                                        |                     |                      |    |  |  |  |
| รหัสผู้ชำระเงิน       | COMP Code                        | จำนวนเงิน(บา             | in) วันที่ชำระ                         | เงิน                | ปีการศึกษา           |    |  |  |  |

7. หลังจากนั้นระบบจะให้ท่านทำการอัปโหลดไฟล์ประกาศนียบัตร (กรุณาอัปโหลดไฟล์ PDF)

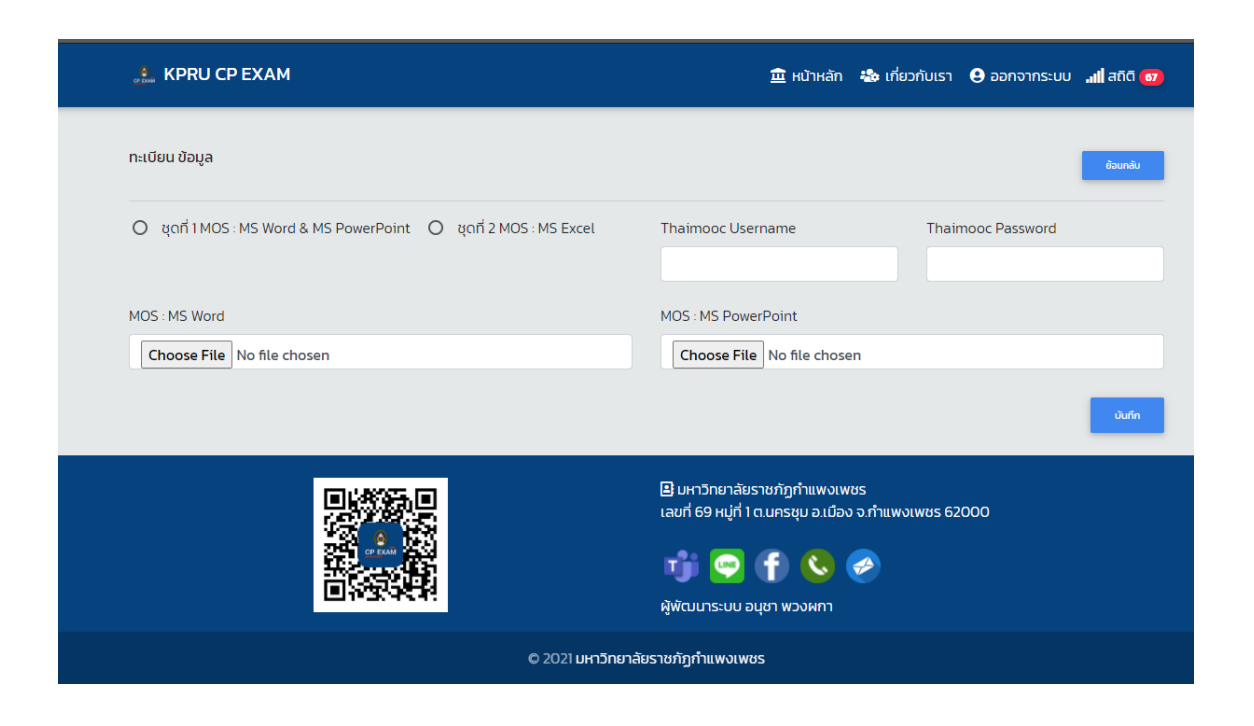

8. ตรวจสอบข้อมูลเบื้องต้นว่าถูกต้องหรือไม่ หากนักศึกษาท่านใดลงทะเบียน 2 ชุด กรุณาอัปโหลดทั้งสองชุด

| 🏥 KPRU CF                                                       | PEXAM       |                                        | 🏛 หน้าหลัก 🐁 | เกี่ยวกับเรา 😫 อ | อกจากระบบ 📶 สถิติ 醒 |  |  |
|-----------------------------------------------------------------|-------------|----------------------------------------|--------------|------------------|---------------------|--|--|
| ข้อมูลผู้ลงทะเบียน จำนวน 1/1 รายการ                             |             |                                        |              |                  |                     |  |  |
|                                                                 |             | ເพີ່ມປ້ວມູລ                            |              |                  |                     |  |  |
| ลงทะเบียนเทียบผลสอบวัดมาตรฐานความรู้ความสามารถด้านคอมพิวเตอร์ * |             |                                        |              |                  |                     |  |  |
| ลำดับที่                                                        | หลักสูตร    | สถานะ                                  | รหัสชำระ     | จำนวน(บาท)       | เพีย                |  |  |
| 1.                                                              | TEST : TEST | ដុលាាំ 1 MOS : MS Word & MS PowerPoint | 2109070001   | 50               | แก้ไข ลบ            |  |  |
|                                                                 |             |                                        | 571          | 50               |                     |  |  |
|                                                                 |             |                                        | מרא          | 50               |                     |  |  |

| ข้อมูลผู้ลงทะเบียน จำนวน 2/2 รายการ |             |                                            |                       |            |          |  |
|-------------------------------------|-------------|--------------------------------------------|-----------------------|------------|----------|--|
|                                     |             | เพิ่มข้อมูล                                |                       |            |          |  |
|                                     | ē           | งทะเบียนเทียบผลสอบวัดมาตรฐานความรู้ความสาเ | มารถด้านคอมพิวเตอร์ * |            |          |  |
| ลำดับที่                            | หลักสูตร    | สถานะ                                      | รหัสชำระ              | ຈຳนวน(ບາກ) | เพิ่ม    |  |
| 1.                                  | TEST : TEST | ដុលាំ 1 MOS : MS Word & MS PowerPoint      | 2109070001            | 50         | แก้ไข ลบ |  |
| 2.                                  | TEST : TEST | ชุดที่ 2 MOS : MS Excel                    | 2109070001            | 50         | แก้ไข อบ |  |
|                                     |             |                                            | son                   | 100        |          |  |

เมื่อเพิ่มข้อมูลไฟล์ประกาศนียบัตรเข้ามาแล้ว ให้กดที่ "พิมพ์ ใบแจ้งชำระเงินผ่านธนาคาร" หรือ
"ชำระเงินผ่านระบบออนไลน์"

| A KPRU CP EXA            | М                                   |                              | 🏛 หน้าหลัก 🛛 🗞 เกี่ยวกับเร | า 😌 ออกจากระบบ 📶 สถิติ 🔫 |
|--------------------------|-------------------------------------|------------------------------|----------------------------|--------------------------|
| ข้อมูลการชำระเงิน กรณีช่ | าระ ผ่านบัตรเครดิต หรือ บัตรเดปิต ท | เกธนาคาร                     |                            |                          |
| รหัสผู้ชำระเงิน          | COMP Code                           | จำนวนเงิน(บาท)               | วันที่ชำระเงิน             | ปีการศึกษา               |
| 2109070001               | 81821                               | 100                          | ชำระก่อน 30 กันยายน 64     | 1/2564                   |
| รหัสนักศึกษา             | ชื่อ                                |                              | นามสกุล                    |                          |
| 612345678                | นายทดสอบ                            |                              | ใจดี                       |                          |
|                          | ยำระเง้                             | ม่นค่าบระบบออนไลน์ พิมพ์ ในแ | จังชำระเงินผ่านธนาคาร      |                          |

"พิมพ์ ใบแจ้งการชำระเงินผ่านธนาคาร"

|                                   | โบแจ้งการชำระเงิน                                                                              |          |              |
|-----------------------------------|------------------------------------------------------------------------------------------------|----------|--------------|
|                                   | มหาวิทยาลัยราชภัฏกำแพงเพชร<br>เลขที่ 69 หม่ที่ 1 ต.นครชุม อ.เมือง จ.กำแพงเพชร 62000            |          |              |
| 4                                 |                                                                                                | ้นที่ 10 | กันยายน 2564 |
| ชื่อ-สกุด                         | รหัสชำระเงิน <u>2109070001</u>                                                                 |          |              |
| หน่วยงาน                          | คณะมนุษยศาสตร์และส่งคมศาสตร์<br>                                                               |          |              |
| ชำระค่าส                          | มัครสอบวัดมาตรฐานคอมพิวเตอร์ ตามรายการดังต่อไปนี้                                              |          |              |
|                                   | รายการ                                                                                         |          | จำนวน(บาท)   |
| ลำดับที่                          |                                                                                                |          | 50           |
| <mark>ลำดับที่</mark><br>1.       | ชำระค่าสมัครสอบวัดมาตรฐานคอมพิวเตอร์ ชุดที่ 1                                                  |          |              |
| <mark>ลำดับที่</mark><br>1.<br>2. | ขำระค่าสมัครสอบวัดมาตรฐานคอมพิวเตอร์ ชุดที่ 1<br>ขำระค่าสมัครสอบวัดมาตรฐานคอมพิวเตอร์ ชุดที่ 2 |          | 50           |

| <b>มหาวิทยาลัยราชภัฏกำแพงเพชร</b><br>69 หมู่ 1 ต.นครชุม อ.เมือง จ.กำแพงเพชร 62000<br>โทรศัพท์ 055-706-555 ต่อ 1103 | ใบแจ้งการชำระเงินเพื่อนำเข้าบัญชี<br>Bill Payment : Kamphaeng Phet Rajabhat University<br>เลขประจำตัวผู้เสียภาษี 0994000494246 |
|----------------------------------------------------------------------------------------------------|----------------------------------------------------------------------------------------------------|
| Krungthai Bank / บมจ. ธนาคารกรุงไทย<br>Name: ชำระค่าอื่นๆ<br>COMP.CODE = 81821<br>Staff Entrance Exam Fee          | Name<br>REF1. 2109070001<br>REF2. 64230096476<br>Date :<br>Received by :                                                       |
| จำนวนเงินเป็นดัวอักษร (หนึ่งร้อยบาทถ้วน)                                                                           | จำนวนเงิน 100 บา                                                                                                    |

"ชำระเงินผ่านระบบออนไลน์"

| <mark>รายการชำระเงิน</mark><br>ชำระค่าสมัครสอบวัดมาตรฐานคอมพิวเตอร์ (Computer<br>Examination Fee)<br>รหัสรายการชำระเงิน(Bill Order ID): |  |
|----------------------------------------------------------------------------------------------------|--|
| 1631254191                                                                                                    |  |
| ยอดเงิน(Amount):<br>100.00                                                                                                    |  |
| รหัสอ้างอิง 1(orderRef1):                                                                                                    |  |
| รหัสอ้างอิง 2(orderRef2):                                                                                                    |  |
| 64030096444                                                                                                    |  |
| ประเภทการชำระเงิน:                                                                                                    |  |
| เลือกช่องทางการชำระเงิน 🗸 🗸 🗸                                                                                                    |  |
| ชำระเงิน ยกเลิกชำระเงิน                                                                                                    |  |
|                                                                                                    |  |

 หลังจากนั้นนักศึกษากรุณาทำตามขั้นตอนการชำระค่าธรรมเนียม เพื่อเทียบผลสอบวัดมาตรฐานความรู้ ความสามารถด้านคอมพิวเตอร์ มหาวิทยาลัยราชภัฏกำแพงเพชร

## \*ระบบจะตรวจสอบและเทียบผลให้นักศึกษาหลังจาก วันที่ 30 กันยายน 2564\*